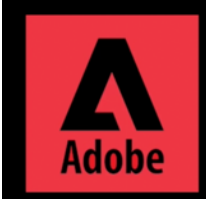

Uninstall Adobe Service using Adobe Creative Cloud Cleaner tool

For Mac OS, download Creative Cloud Cleaner tool here. https://cc.kmutt.ac.th/download.html

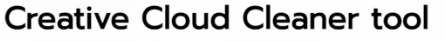

1.Download Creative Cloud Cleaner tool for Mac OS

How and when to use the Creative Cloud Cleaner tool?

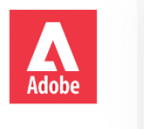

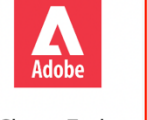

1. Download Creative Cloud Cleaner tool

CleanerTool.dmg (Mac OS) CleanerTool.exe (Windows)

O Downloads 2. ขั้นดอน Run AdobeCreativeCloud CleanerTool for MAC Q Sear Back Arrange Action Share Edit Tags Search Name Size Kind Favorites Ad All My Files Disk I CreativeCloudInstaller.dmg 1.7 MB Disk Imag C iCloud Drive Applications 2.1 Desktop Documents O Downloads Creative Cloud..

2. Run Adobe Creative Cloud Cleaner Tool for MAC

2.1 double-click to open Adobe Creative Cloud Cleaner Tool.dmg

2.2 double-click Run Adobe Creative Cloud Cleaner Tool.dmg

2.3 Insert your Mac username and password2.4 click OK

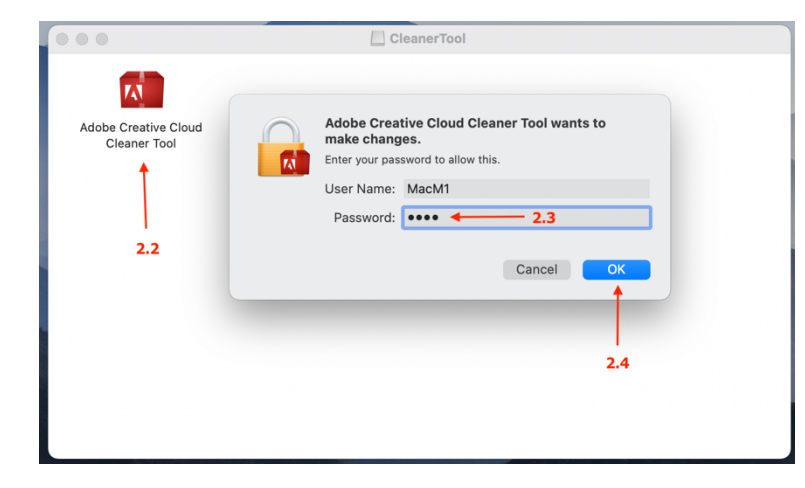

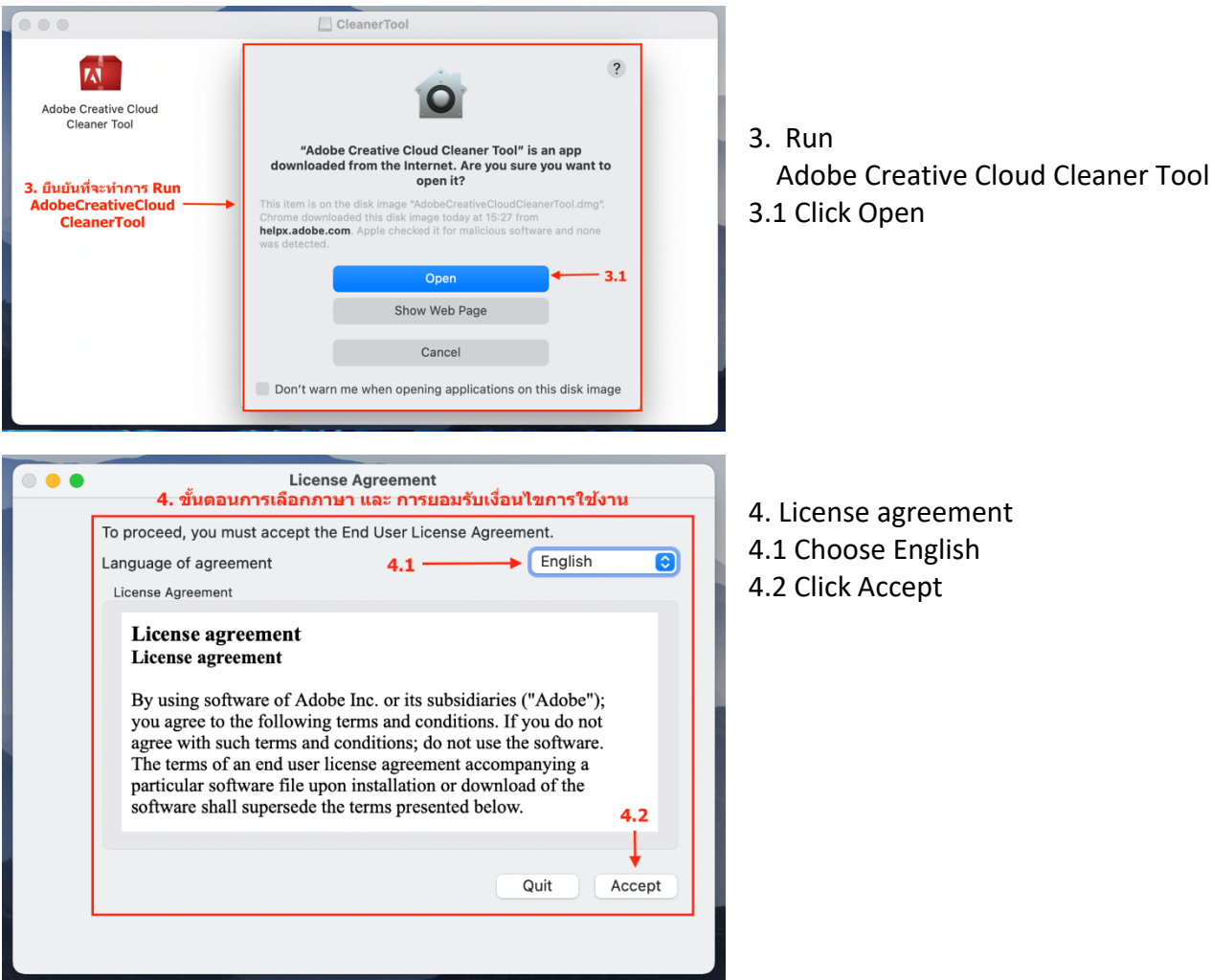

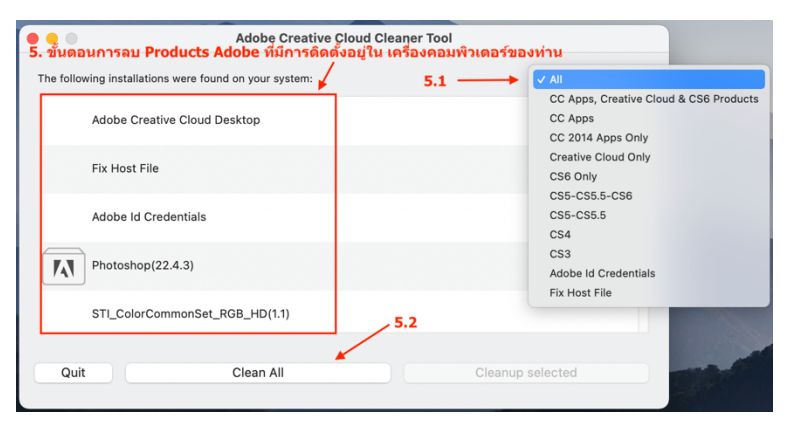

- 4. License agreement
- 4.1 Choose English
- 4.2 Click Accept

- 5. Cleaning Products Adobe
- 5.1 Choose All to clean all product
- 5.2 Click Clean All

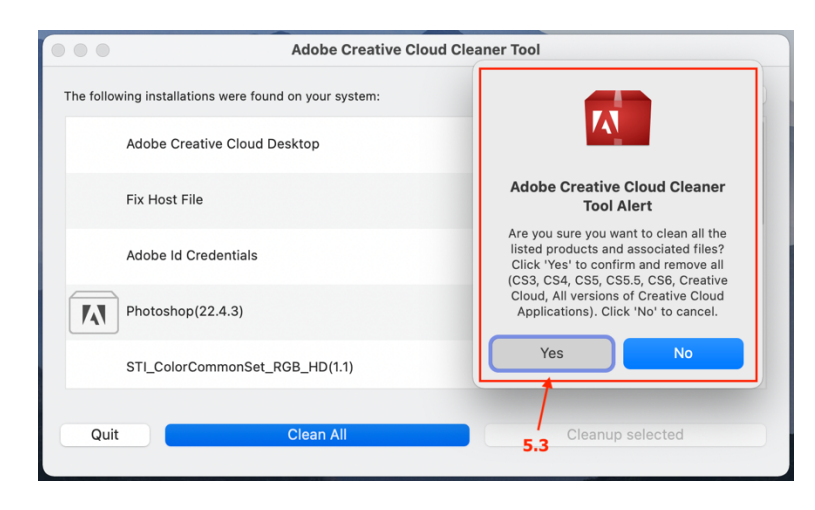

• •

The

5.3 Click Yes to confirm the clean up Adobe Creative Cloud Cleaner Tool

| Adobe Creative Cloud Cleaner Tool      |                                              |                       |               |     |        |
|----------------------------------------|----------------------------------------------|-----------------------|---------------|-----|--------|
| 6<br>following installations were four | <b>. ขั้นดอนการทำ (</b><br>d on your system: | Cleaner เสร็จสมา<br>↓ | มูรณ์<br>(All | •   | 6      |
| Fix Host File                          |                                              |                       |               |     | 6<br>C |
|                                        |                                              |                       |               |     |        |
|                                        |                                              |                       |               |     |        |
|                                        |                                              |                       |               |     |        |
|                                        |                                              |                       |               |     |        |
| 6.1<br>Quit                            | Clean All                                    |                       | Cleanup selec | ted |        |
|                                        |                                              |                       |               |     |        |

6. After Cleaner complete6.1 Click Quit to exit Adobe Creative Cloud Cleaner Tool